# 1H NMR Protocol for Beginners DRX-400

1. Record run in logbook

## Sample Change

- 2. Open TopSpin 1.3 program
- 3. Drag 1-H folder from your research group subdirectory (in the "NMR Data Browser" screen) to the "Bruker TOPSPIN 1.3" window
- 4. Remove cap from NMR
- 5. Turn off LOCK on BSMS panel
- 6. Turn off sample SPIN on BSMS panel if it is on (it should not be on if standard sample is in NMR)
- 7. Turn on sample LIFT on BSMS panel
- 8. Take standard sample out of NMR and replace your sample into spinner (make sure to use the depth gauge), wipe the tube and spinner with a kimwipe
- 9. Insert sample into NMR
- 10. Turn off sample LIFT on BSMS panel

## **Preparation for Data Aquisition**

- 11. Go to the "file" tab in the "Bruker TOPSPIN 1.3" window and choose "new"
- 12. Name the file (do NOT use long name or any special characters), choose the exp # and solvent type. Click "ok"
- 13. Type rsh std.shim in the "Bruker TOPSPIN 1.3" window
- 14. Click on the "lock display" icon in the "Bruker TOPSPIN 1.3" window
- 15. Click on the "lock current sample" icon in the "lock display" window
- 16. Double click on the solvent that you are using and wait for the message box in the "Bruker TOPSPIN 1.3" window to say "lock finished"
- 17. Turn on SPIN on BSMS panel
- 18. Turn on Z1 on BSMS panel and turn wheel to adjust signal to highest level
- 19. Turn on Z2 on BSMS panel and turn wheel to adjust signal to highest level
- 20. Repeat steps 18 and 19 until signal is at highest level possible (always end with adjusting Z1). If the signal goes off the screen, press the LOCK GAIN button on the BSMS panel and turn the wheel until you can see the signal again, then turn on Z1 again and continue shimming.
- 21. Press STDBY button on BSMS panel
- 22. Turn off sample SPIN on BSMS panel
- 23. Type **wobb** into "Bruker TOPSPIN 1.3" window

24. Make sure the correct nucleus is selected (<sup>1</sup>H). Click on the "switch to next channel/nucleus" icon if needed. Adjust matching (up & down) and tuning (left & right) as needed (silver pegs) and then click on STOP icon when finished

25. Turn on SPIN on BSMS panel

## **Data Aquisition and Processing**

- 26. Type ns into "Bruker TOPSPIN 1.3" window (start with 16 scans)
- 27. Type ds into "Bruker TOPSPIN 1.3" window and choose 0 as the setting
- 28. Type **d1** into "Bruker TOPSPIN 1.3" window and choose delay time (start with 0.01)
- 29. Type ii into "Bruker TOPSPIN 1.3" window
- 30. Type rga;zg;efp;apk into "Bruker TOPSPIN 1.3" window and wait for spectrum to appear
- 31. Click on the "spectrum calibration" icon in the "Bruker TOPSPIN 1.3" window and choose the solvent peak (e.g. set chloroform to 7.26)
- 32. Click on the "manual peak picking" icon in the "Bruker TOPSPIN 1.3" window and label the desired peaks and then click on the "return, save changes" icon
- 33. Click on the "interactive integration" icon in the "Bruker TOPSPIN 1.3" window and choose the desired integration areas and then click on the "return, save changes" icon
- 34. Print the data

### **Final Steps**

- 35. Turn off SPIN, Turn off LOCK (both on BSMS panel)
- 36. Turn on sample LIFT on BSMS panel
- 37. Change the sample in the spinner to the standard sample (use the depth gauge), wipe the tube and spinner with a kimwipe and insert into NMR
- 38. Turn off sample LIFT on BSMS panel
- 39. Replace cap on NMR
- 40. Repeat steps 14 and 15 and double click on D2O for the standard sample
- 41. Enter end time in logbook